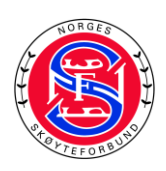

# Ny framgangsmåte for å opprette stevne i ISUCalc

Vi har videreutviklet NSF stevnebase (der det lastes opp musikk). Nå laster alle løpere opp elementskjema også i denne løsningen.

For arrangører har vi utviklet en løsning der mye av oppsettet i ISUCalc blir generert automatisk basert på påmeldingene. Det skal bli mindre jobb for dere med oppsett, da det kun er oppvarmingsgrupper og tidsskjema som må lages av dere.

# Løsningen er ikke helt ferdig enda, slik at dere fortsatt må gjøre verifisering av det som blir eksportert. Vi beklager ulemper dette medfører fram til ny løsning er ferdigstilt.

Ved spørsmål sender du en e-post til <u>isaksenchristine@gmail.com</u> Vi vil oppdatere teknisk veileder i arrangørveilederen når løsningen er klar.

## For å gå i gang med den nye fremgangsmåten følger dere denne veiledningen:

1.

Laste ned federations\_setup og deretter laster du ned data\_for\_stevne, Her er tilgang til programvare:

https://www.dropbox.com/sh/g39egprbc9i02ue/AADo1fmJnLLTg0rhRzXN7KSGa?dl=0

Hvis du aldri har lastet ned ISUCalc før, må du også laste ned Crystal Report, framgangsmåte på s.63 i Arrangør-og teknisk: <u>https://www.skoyteforbundet.no/kunstlop/for-arrangorer-og-klubber2/</u>

#### 2.

Kopier data\_for\_stevne-mappen du lastet ned over i ISUCalc-mappen (ligger ofte på C/Programfiler/ISUCalc).

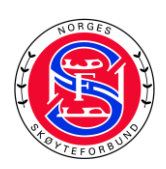

3.

Gå til admin-siden på NSF stevnebase og naviger dit du vanligvis laster ned musikk. Veiledning for å navigere til riktig sted finner du her (s.6 punkt 1-6):

https://www.skoyteforbundet.no/kunstlop/for-lopere/artikler/hvordan-levere-inn-musikk-ogelementer--til-stevne/

Klikk på "Last ned data for ISUCalcFS (dette er en XML-fil):

|                                     | Musikk og datafiler for stevnet: NC Fredrikstad 26-9-2020 sted Stjernehallen |                    |         |                                                               |  |
|-------------------------------------|------------------------------------------------------------------------------|--------------------|---------|---------------------------------------------------------------|--|
| [                                   | Last ned musikk for stevnet                                                  |                    |         | ØPERE SOM MANGLER MUSIKK                                      |  |
| [                                   | Last ned data for ISUCalcFS                                                  |                    | LØ      | PERE SOM MANGLER ELEMENTER                                    |  |
|                                     |                                                                              |                    |         |                                                               |  |
| ۵.                                  |                                                                              |                    |         |                                                               |  |
|                                     | Kjønn                                                                        | Kategori           | Segment | t Filnavn                                                     |  |
| 🔋 Kvernberg, Maya Millicent Massiah | Female                                                                       | Debs               | SP      | Maya Millicent Massiah Kvernberg, OI, DEB, SP, 16.09.2020.mp3 |  |
| 🏮 Kvernberg, Maya Millicent Massiah | Female                                                                       | Debs               | FS      | Maya Millicent Massiah Kvernberg, OI, DEB, FS, 16.09.2020.mp3 |  |
| Adade, Esther Akua                  | Female                                                                       | Novice             | SP      | Esther Akua Adade, LIL, NOV, SP, 21.09.2020.mp3               |  |
| Adade, Esther Akua                  | Female                                                                       | Novice             | FS      | Esther Akua Adade, LIL, NOV, FS, 21.09.2020.mp3               |  |
| Andersen, Kaja Stenmoe              | Female                                                                       | Basic              | FS      | Kaja Stenmoe Andersen, FKK, BAS, FS, 02.09.2020.mp3           |  |
| Andersen, Thomas Kristian           | Male                                                                         | Springs over 14 år | FS      | Thomas Kristian Andersen, FKK, SPO14, FS, 16.09.2020.mp3      |  |
| Andreassen, Elvi Helle              | Female                                                                       | Novice A           | SP      | Elvi Helle Andreassen, AKK, NOV, SP, 12.09.2020.mp3           |  |
| Andreassen, Elvi Helle              | Female                                                                       | Novice A           | FS      | Elvi Helle Andreassen, AKK, NOV, FS, 13.09.2020.mp3           |  |
| Antonsen, Linde                     | Female                                                                       | Debs               | SP      | Linde Antonsen, FKK, DEB, SP, 04.09.2020.mp3                  |  |

## 4.

Åpne ISUCalc som du lastet ned (programvaren) og veld data\_for stevne-mappen

5.

Velg Special, Import og importere XML-filen du eksporterte i punkt 2. Da skal du ha riktige elementer, riktig versjon av ISUCalc og et delvis oppsatt stevne.

#### 6.

Nå kan du åpne Arrangør-og teknisk følge teknisk veileder (s.59) som du finner her: <u>https://www.skoyteforbundet.no/kunstlop/for-arrangorer-og-klubber2/</u>

Du kan nå starte nederst på s.65 (3 uker før stevnets start - Sette opp et stevne i ISUCalcFS) Alt som står fra s.65-73 skal i utgangspunktet være generert av XML-filen du importerte, men du må fortsatt verifisere at det er riktig.

Istedenfor å klikke "New" og opprette alt en gang til, velger du "Edit" og verifiserer at det stemmer. Om noe ikke stemmer, må du endre slik det står i veilederen. Om det er ting som ikke er riktig er det fint med tilbakemelding til <u>isaksenchristine@gmail.com</u> slik at vi kan endre på dette så det blir riktig (vi er fortsatt under utvikling og ønsker å feilrette mest mulig).

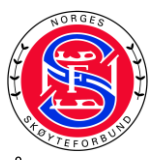

Fra s.74 (Beregne oppvarmingsgrupper) må du gjøre resten av det som står i veilederen for å fullføre stevneoppsett.

8.

Brukernavn og passord til FTP-konto får du ved å sende en e-post til <u>isaksenchristine@gmail.com</u>